## Zoom による Web セミナー参加の方法

1、参加 URL をクリックする

事務局からお送りしますメールにて、セミナーへの参加 URL をご確認いただけます。

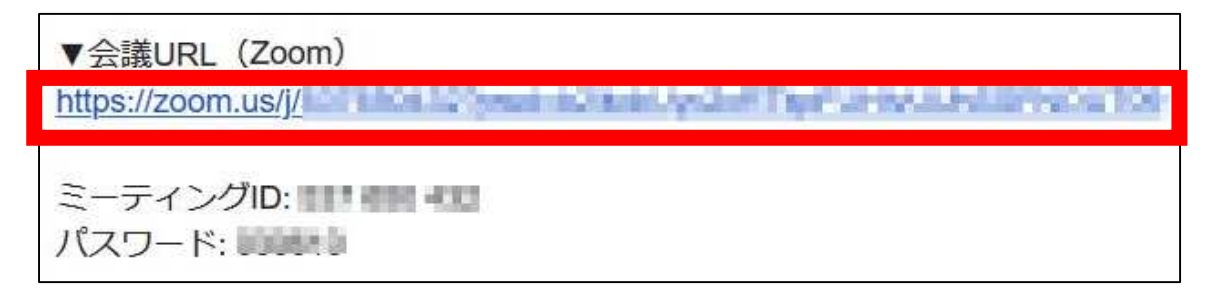

参加 URL をクリックし、方法1、2のいずれかにてセミナーにご参加下さい。

## 方法1:アプリでウェビナーに参加する手順

下図の Zoom で開くをクリックし【5、名前を入力し参加】へお進み下さい。

| 20 Google カレンダー - 2 🧚 一般財団法人中部 😯 | Yahoo! JAPAN 🎦 乗換型内、時刻表 📴 おりこうプログロS_管理 🧧 インボートしたブックマーク 🐠 社内広報担当者交 🥗 news_japanese_201                                                                           |
|----------------------------------|----------------------------------------------------------------------------------------------------|
| zoom                             | Zoomを開きますか?<br>https://zoom.us がこのアプリケーションを開く計画を求めています。<br>Zoom を開く<br>Zoom を開く<br>このの で開く<br>をクリック<br>起動中                                                      |
| システム                             | ダイアログが表示されたら [ <b>Zoomミーティングを開く</b> ] をクリックしてくだ<br>さい。                                                                                                    |
| ブラウザが                            | 何も表示しない場合、ここをクリックし、ミーティングを起動するかZoomをダウンロードし<br>て実行します。<br>ダウンロードできませんか?こちらをクリックして参加できます<br>Copyright 62020 Zoom Video Communications, Inc. All rights reserved. |

方法2:ブラウザでウェビナーに参加する手順

Zoom を立ち上げる画面が表示されたら、アプリケーションで開く許可をキャンセルし、画面下 部に表示される「こちら」をクリックします。

(i) chrome の場合

| zoom                             |                                                                                                    |
|----------------------------------|----------------------------------------------------------------------------------------------------|
|                                  | Zoom を開きますか? ① キャンセルを   https://zoom.us がこのアブリケーションを開く許可を求めています。 ① キャンセルを   Zoom を開く キャンセル            |
|                                  | 起動中                                                                                                   |
| システムダー                           | イアログが表示されたら [ <b>Zoomミーティングを開く</b> ] をクリックしてくだ<br>さい。                                                 |
| <sub>ブラウザが何も</sub><br>② こちらをクリック | 5表示しない場合、ここをクリックし、ミーティングを起動するかZoomをダウンロードし<br>て実行します。<br>ダウンロードできませんが <mark>、こちら</mark> たクリックして参加できます |

## (ii) Internet Explorer の場合

| ▼ 一般計<br>0 表示(v) お気に入気(A) 2- | 王主人中部生産性本部。 C ミーティングを立ち上げる、Zoom × C<br>&(T) へなプロ0                                                                                                    |
|------------------------------|----------------------------------------------------------------------------------------------------|
| zoom                         |                                                                                                    |
|                              | フロンプトで開始を選択します。<br>数秒後にダウンロードが開始されます。もしそうならなければこちらでダウンロードしてください。<br>アファー・メイチンロードはのあってないます。<br>2.2.2.1.2.2.1.2.2.1.2.2.1.2.2.1.2.2.1.2.2.1.2.2.2.2.2.2.2.2.2.2.2.2.2.2.2.2.2.2.2.2 |
|                              | Copyright 62020 Zoom Video Communications, Inc. All rights reserved.                                                                                                    |
|                              | us021auncher.zoom.us.7/5 Zoom_o42a8sofizku_24e1803aecf74e6e.exe (763 KB) を実行または保存しますか? 実行の 保存(5)、 ・ 年中ンセル(0 -                                                                     |
| こに入力して検索                     | F 🔜 🧕 🚛 😘 🖬 🤴 🤗                                                                                                    |

※ 使用するブラウザにより画面の表示が異なる場合がございます。

下記画面がでましたら開始時間までお待ちください。

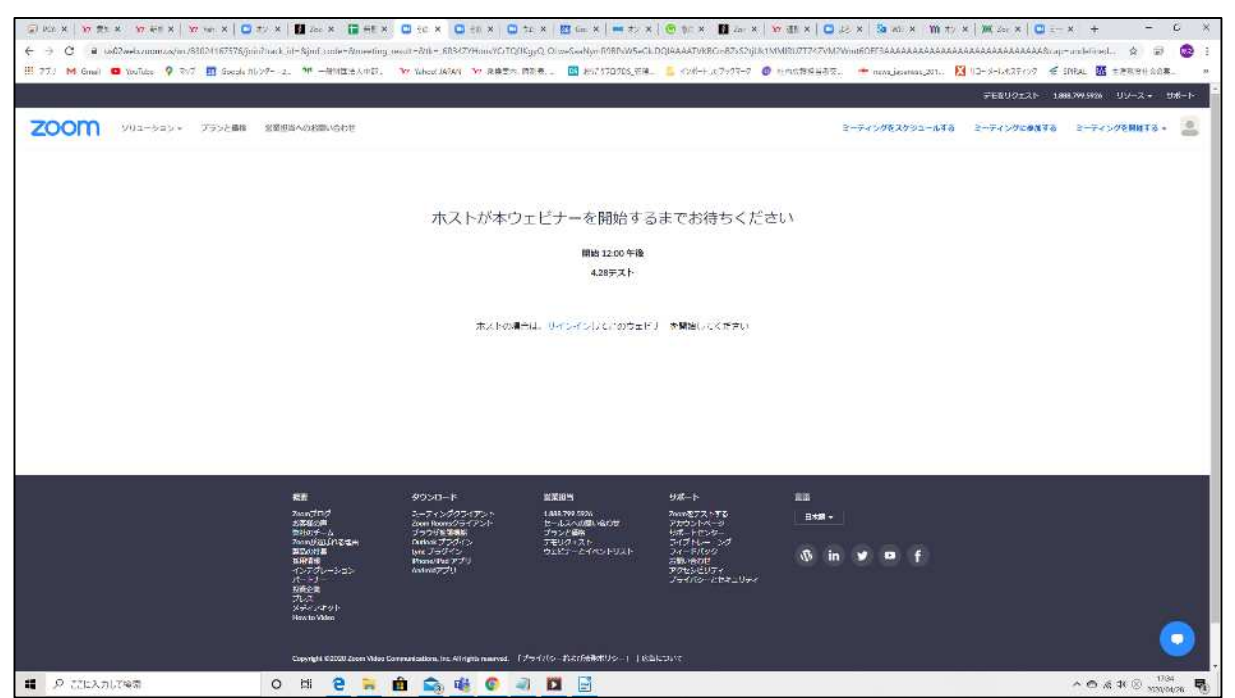

Web セミナーが開始していない場合、上記画面が表示されます。 開始時間になりますと Web セミナーをご覧いただけます。